#### INSTRUKCJA MONTAŻU - DOTYKOWY WŁĄCZNIK ŚWIATŁA WIFI BSEED

# Podłączenia oraz montażu włącznika powinien dokonywać wykwalifikowany elektryk.

Przed przystąpieniem do montażu włącznika należy upewnić się, że zasilanie zostało całkowicie odłączone.

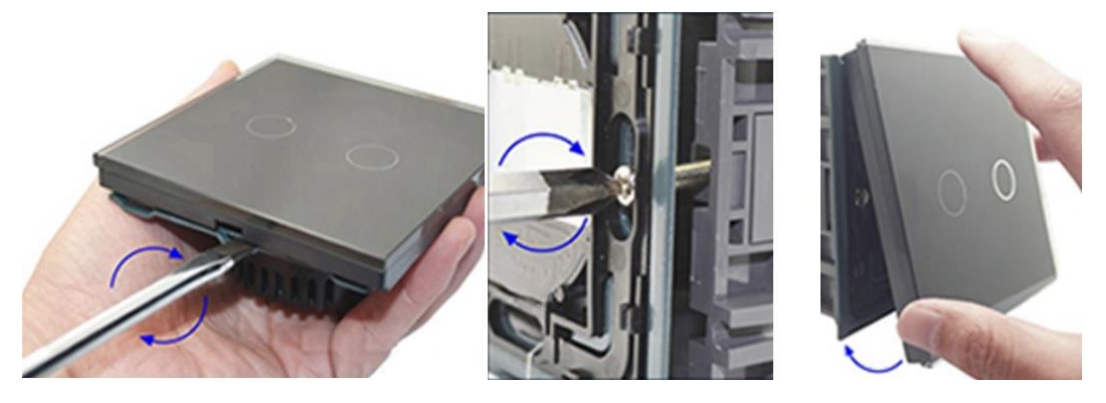

W pierwszej kolejności należy zdjąć panel przedni włącznika. W tym celu odnajdujemy w dolnej części włącznika, otwór, za pomocą płaskiego śrubokręta podważamy panel, aż "wyskoczy" z zatrzasków.

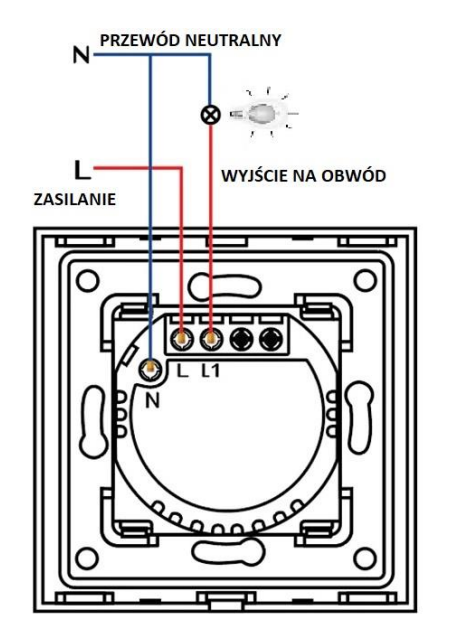

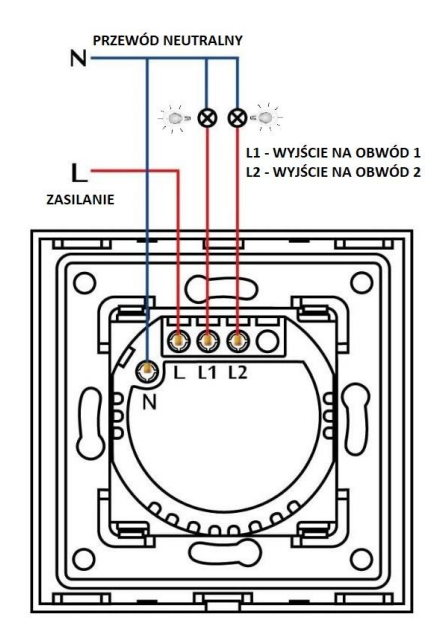

Do prawidłowego oraz bezpiecznego działania włącznika, należy podłączyć go za pomocą przewodu L (zasilanie 230V) oraz N (wejście neutralne). Natomiast wyjście na kanały (odbiorniki, światło, np. lampy itp.) należy wpiąć odpowiednio przy włączniku pojedynczym L1, a w przypadku podłączenia włącznika podwójnego L1 oraz L2.

Przy podłączeniu włączników z większą ilością przycisków postępujemy analogicznie:

- Włącznik potrójny do podwójnej puszki w pierwszym module podłączamy L – zasilanie oraz L1 i L2 wyjście, a w drugim module L – zasilanie oraz L1 wyjście(każdy moduł podłączony z przewodem N).
- Włączniki poczwórny do podwójnej puszki w pierwszym oraz w drugim module podłączamy L – zasilanie oraz L1 i L2 wyjścia(każdy moduł podłączony z przewodem N)

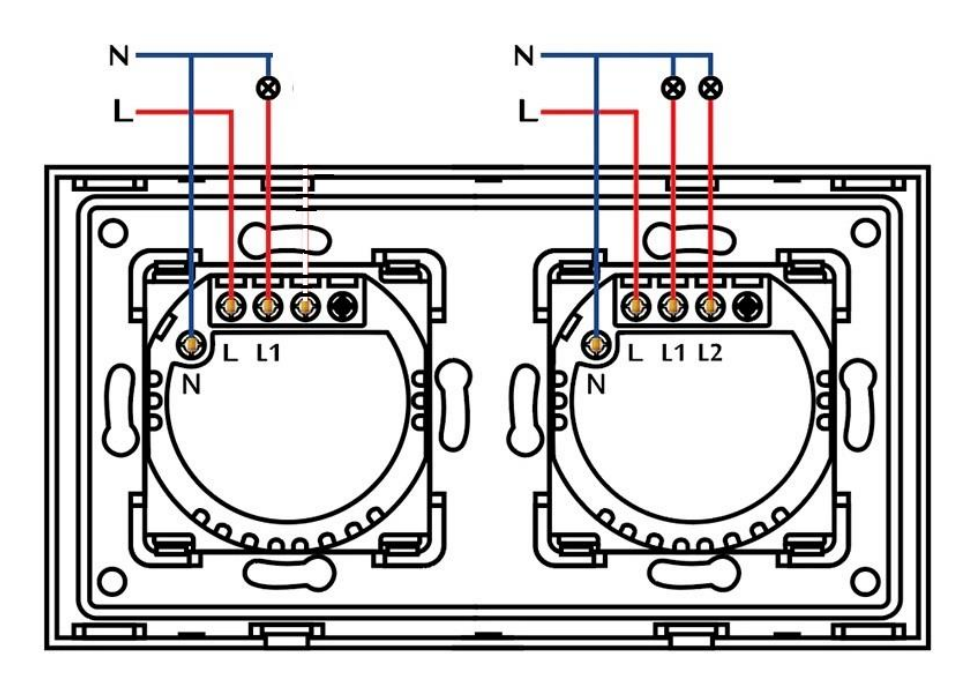

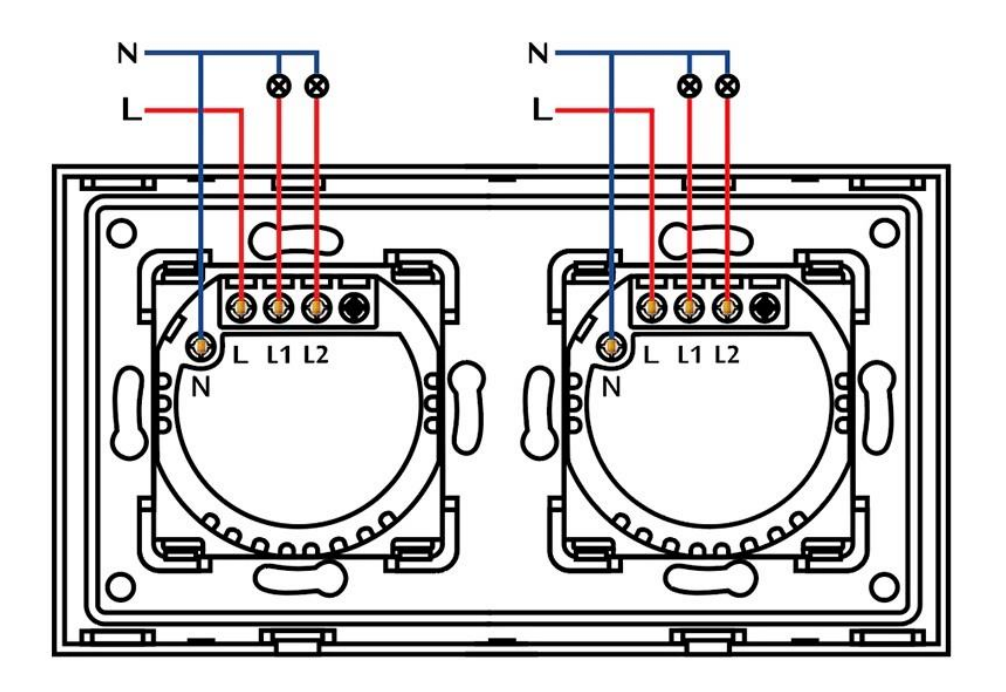

Kolejnym krokiem jest dokręcenie metalowej ramki włącznika do puszki elektrycznej za pomocą załączonych śrub.

Bardzo ważne jest żeby następnie założyć panel przedni włącznika, zaczynając od góry i na samym dole wcisnąć, aż "wskoczy" w zatrzaski.

Dopiero po wykonaniu powyższych kroków, można podłączyć prąd. Po podłączeniu zasilania nie należy dotykać włącznika przez około 2minuty, w tym czasie włącznik adaptuję czułość dotyku przycisków.

UWAGA. Proszę mieć na uwadze, że kolejność montażu jest bardzo ważna. Np przy załączonym zasilaniu i zdjętym panelu przednim dotyk będzie działał, a kiedy założy się panel przedni dotyk nie będzie działał prawidłowo bądź wcale.

Włącznik jest zamontowany, działa przez dotyk, możemy przejść do konfiguracji włącznika z aplikacją TUYA lub Smart Life. W obydwu aplikacjach odbywa się to analogicznie.

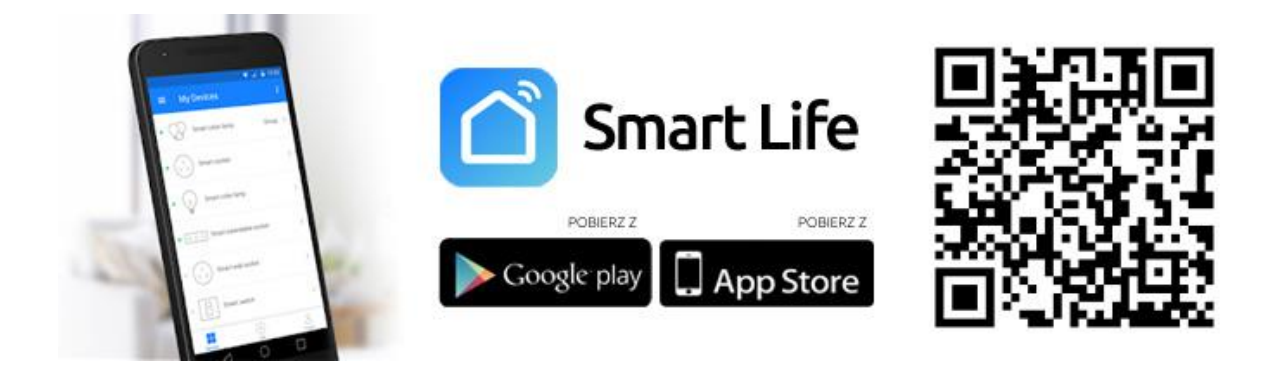

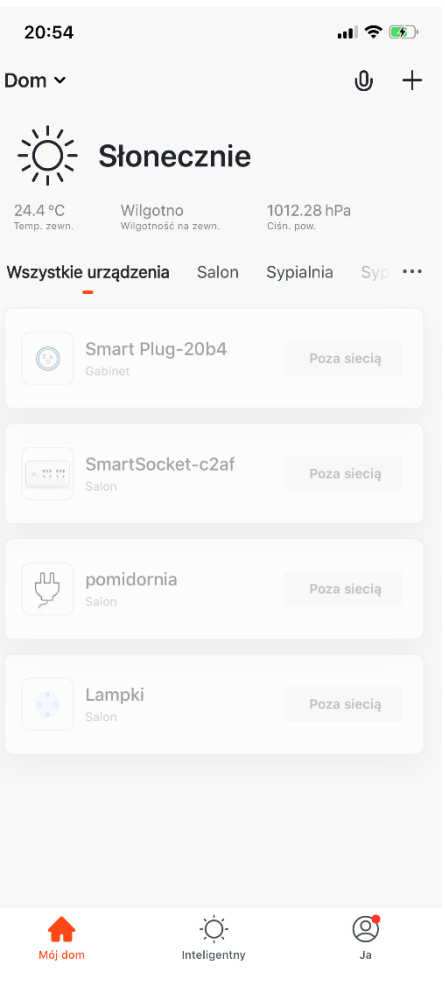

### Konfiguracja włączników wifi z aplikacją TUYA oraz SMART LIFE.

Pobieranie aplikacji i rejestracja konta.

Pobierz aplikacje TUYA lub SMART LIFE z Google Play lub App Store. W obydwu aplikacjach konfiguracja przebiega analogowo. Po pomyślnym pobraniu należy zarejestrować konto za pomocą adresu e-mail lub numeru telefonu oraz wprowadzić nowy login oraz hasło do aplikacji.

#### <u> Dodawanie urządzeń – Tryb automatyczny</u>

1. Kliknij "Dodaj urządzenie" lub "+" i wybierz urządzenie z listy menu aplikacji.

Ważne jest, żeby wybrać odpowiednie urządzenie, aby uzyskać dostęp do wszystkich funkcji jakie oferuje dane urządzenie.

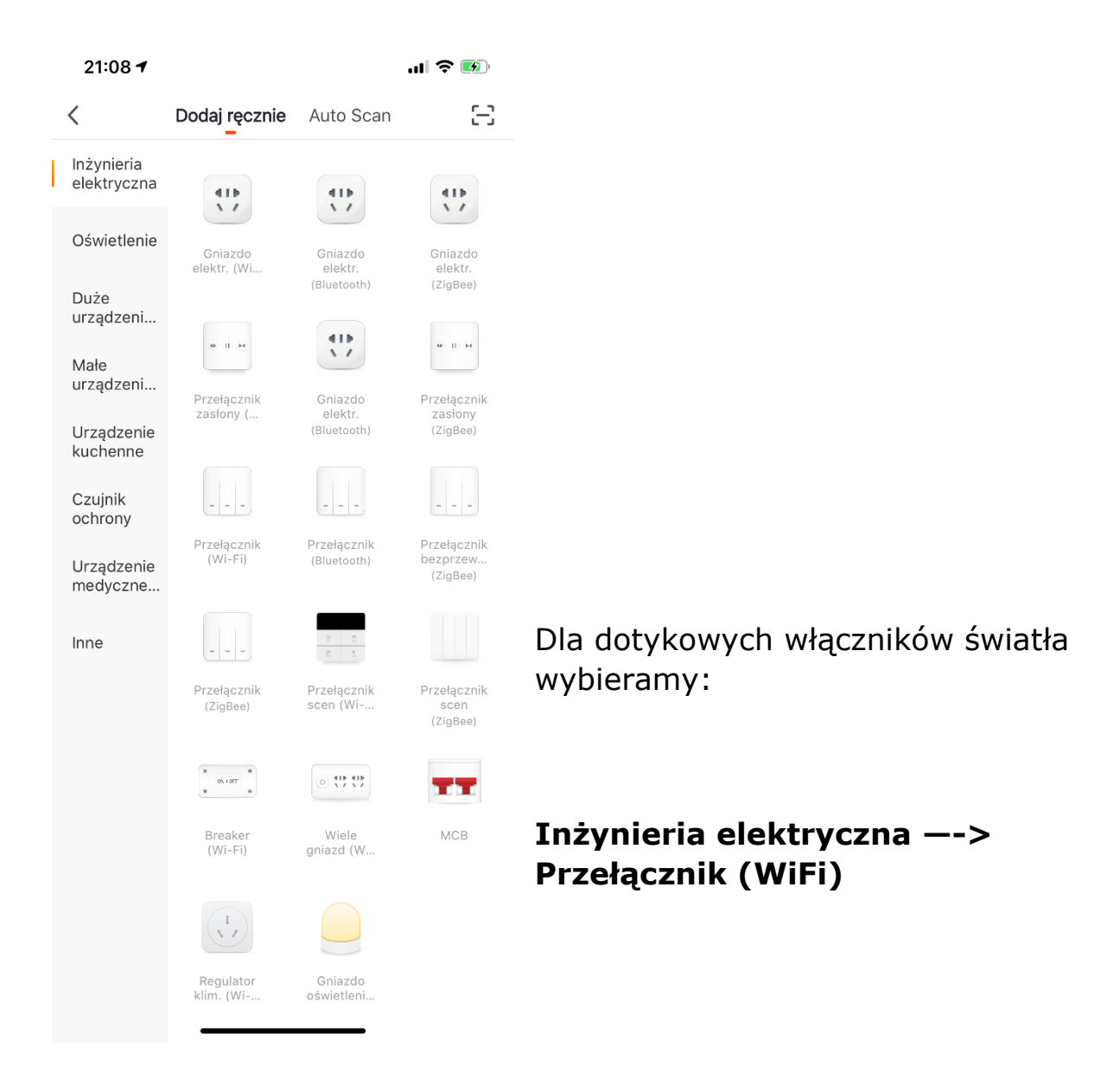

2. Podłącz dane urządzenie do zasilania. Przy pierwszej konfiguracji urządzenie powinno samo uruchomić się w trybie parowania co sygnalizuje szybko mrugającą diodą.

Procedura ręcznego wprowadzenia w tryb parowania wygląda następująco:

-podłącz urządzenie do zasilania, włącz, wyłącz i po 10sek. ponownie włącz

-przytrzymaj przycisk przez 5sek.

Potwierdź prawidłowe wejście w tryb parowania klikając "Confirm indicator rapidly blinks"

| 🔇 Dodaj urządzenie Tryb kompatybilności 🧹                                                                                                    | Dodaj urządzenie                     |
|----------------------------------------------------------------------------------------------------|--------------------------------------|
|                                                                                                    |                                      |
| Reset the device first.<br>Jeśli wskaźnik szybko miga, pomiń krok                                                                                                    | pisz hasło domowej                   |
| resetowania Sice<br>① Włącz zasilanie<br>② Przytrzymaj przycisk RESET (przełącznik)<br>przez 5 sekund (zgodnie z instrukcjami)<br>③ Upewnij się, że wskaźnik miga szybko | ci Wi-Fi                             |
|                                                                                                    |                                      |
| Resetting Devices >                                                                                                    |                                      |
| Dzi                                                                                                    | ała tylko w sieciach Wi-Fi 2,4 GHz > |
| (î)<br>Î                                                                                                    | NETIASPOT-2.4GHz Zmień sieć          |
|                                                                                                    | •••••••••••••••••••••••              |
| Confirm indicator rapidly blink                                                                                                    | Potwierdź                            |

Wpisz hasło do swojej sieci WiFi , potwierdź
 Pamiętaj, że urządzenia działają tylko na paśmie 2,4Ghz.
 Upewnij się, że telefon oraz urządzenie znajdują się wystarczająco blisko routera

4. W tym momencie aplikacja zaczyna proces konfiguracji urządzenia. Należy poczekać około minuty na potwierdzenie poprawnego dodania nowego urządzenia.

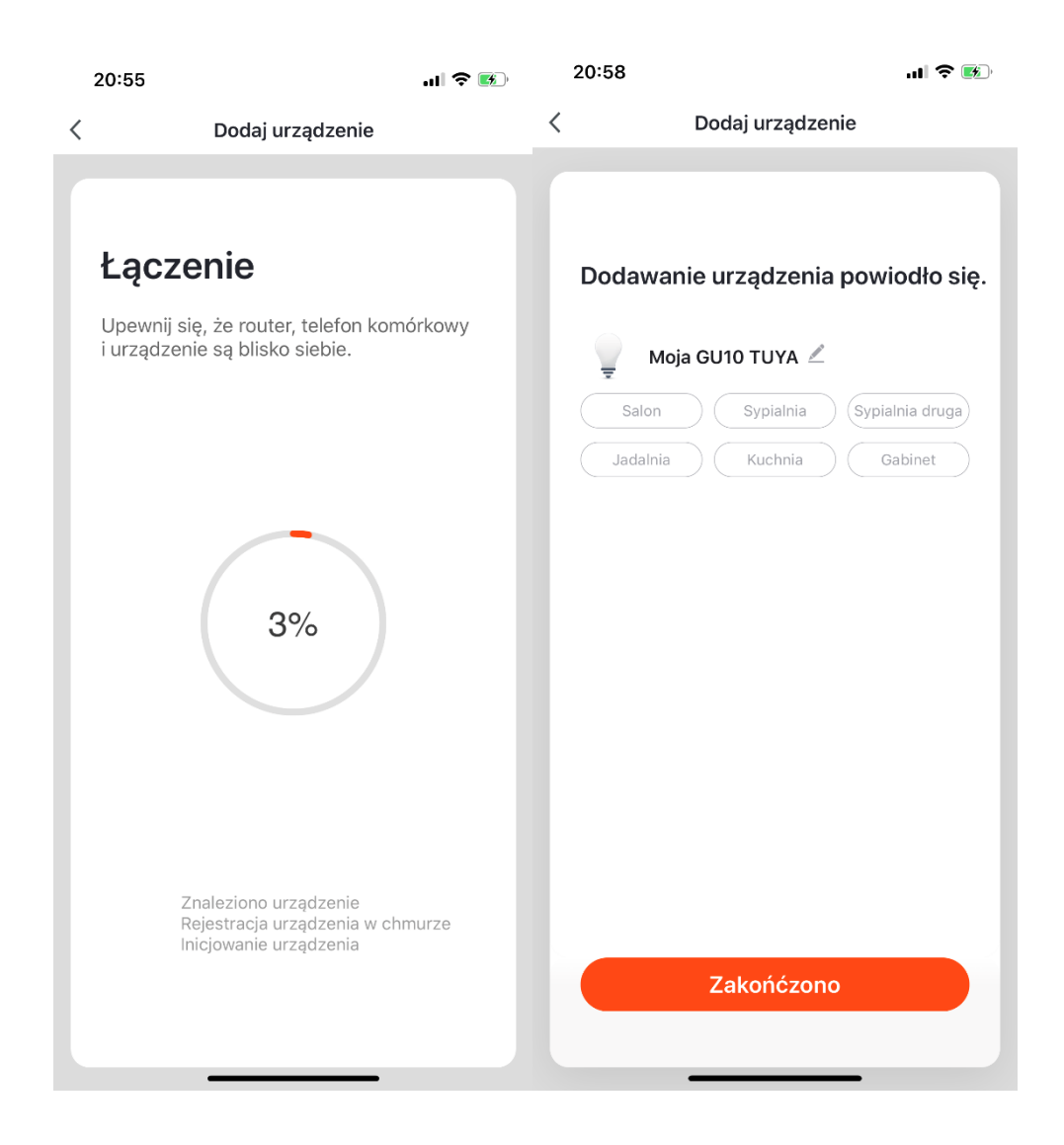

W razie problemów przy dodawaniu urządzenia z za pomocą Trybu Automatycznego należy wybrać drugą metodę:

## <u> Dodawanie urządzeń – Tryb AP</u>

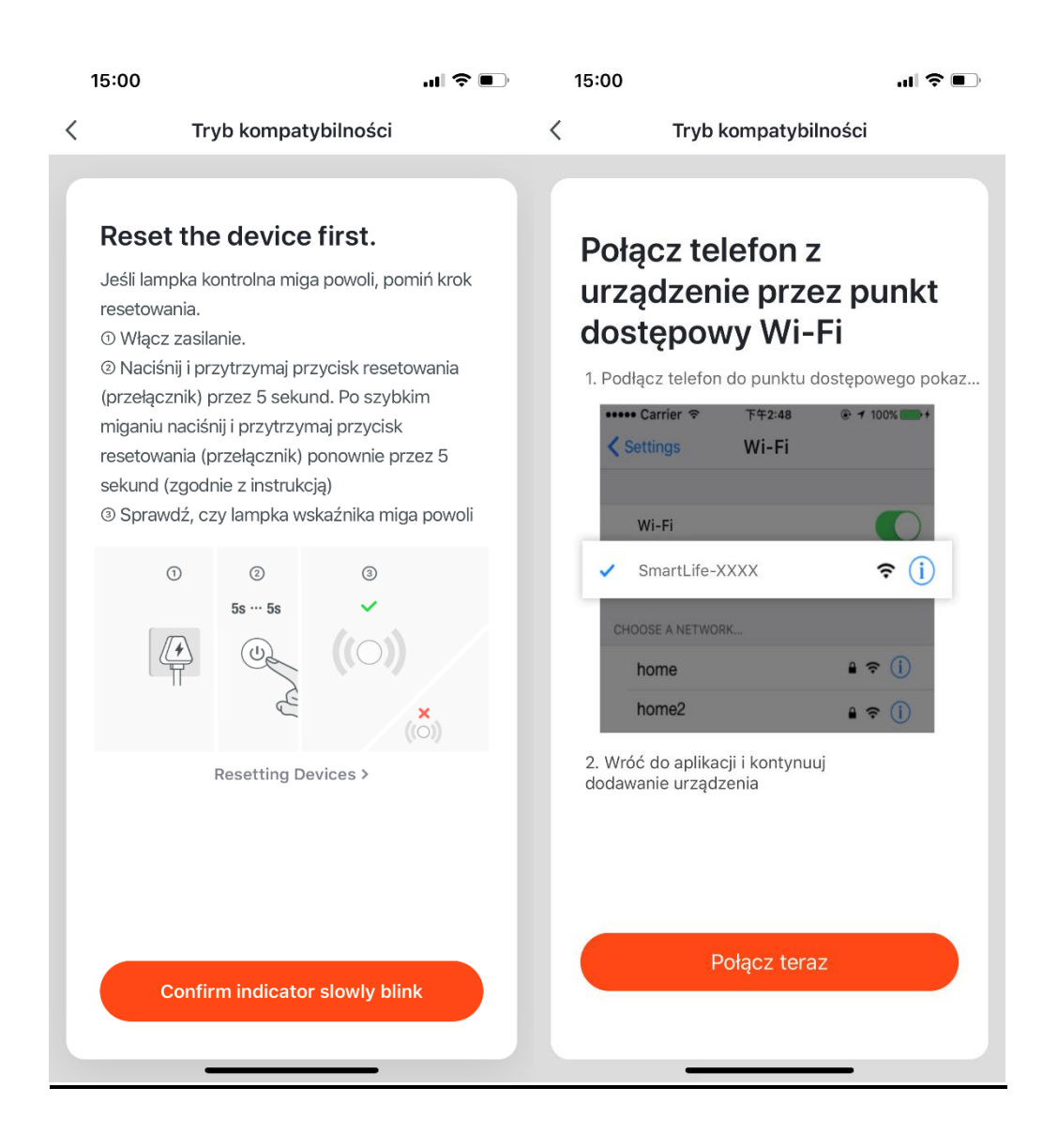

1. Należy wprowadzić urządzenie w tryb parowania w następujący sposób:

Wyłącz urządzenie z zasilania, odczekaj 10sek i ponownie podłącz. Wciśnij przycisk urządzenia na 5sek, aż dioda zacznie mrugać, puść przycisk a następnie po około 3sek wciśnij ponownie na 5sek. Po tych czynnościach dioda powinna zacząć migać jeden raz na sekundę, co oznacza, że urządzenie weszło w Tryb AP.

| Cryb kompatybilności   Dodawanie urządzenia powiodło się.   Image: Comparis Comparis C |
|----------------------------------------------------------------------------------------------------|
| Dodawanie urządzenia powiodło się.<br>Lampki<br>Salon Sypialnia Sypialnia druga<br>Jadalnia Kuchnia Gabinet                                                                                                    |
| Dodawanie urządzenia powiodło się.<br>Lampki<br>Salon Sypialnia Gypialnia druga<br>Jadalnia Kuchnia Gabinet                                                                                                    |
| Dodawanie urządzenia powiodło się.<br>Lampki<br>Salon Sypialnia Sypialnia druga<br>Jadalnia Kuchnia Gabinet                                                                                                    |
| Salon Sypialnia Sypialnia druga<br>Jadalnia Kuchnia Gabinet                                                                                                    |
| Salon Sypialnia Sypialnia druga<br>Jadalnia Kuchnia Gabinet                                                                                                    |
| Salon Sypialnia Sypialnia druga<br>Jadalnia Kuchnia Gabinet                                                                                                    |
| Jadalnia Kuchnia Gabinet                                                                                                    |
|                                                                                                    |
|                                                                                                    |
|                                                                                                    |
|                                                                                                    |
|                                                                                                    |
|                                                                                                    |
|                                                                                                    |
|                                                                                                    |
|                                                                                                    |
|                                                                                                    |
|                                                                                                    |
| Zakończono                                                                                                    |
|                                                                                                    |

2. Wybierz sieć domową Wifi i wpisz hasło

3. Wejdź w ustawienia swojego telefonu, wyszukaj dostępne sieci Wifi i połącz z siecią o nazwie "SmartLife-xxxx"

4. Wróć do aplikacji, przejdzie ona w tryb autokonfiguracji po czym zostanie dodana do Twojego konta. Możesz zmienić nazwę urządzenia i przypisać je do dowolnego pomieszczenia.

## URZĄDZENIE ZOSTAŁO PRAWIDŁOWO SPAROWANE Z APLIKACJĄ I JEST GOTOWE DO UŻYCIA.

![](_page_9_Picture_1.jpeg)